Windows Update 後、取引結果画面が印刷できない事象について

Microsoft 社から、平成 29 年 6 月 14 日にセキュリティ更新プログラムが公開されています。

Windows Update 実施後、法人インターネットバンキングにおいて、取引結果画面が印刷できなくなる事象が 確認されています。

この事象が発生した場合は、一旦、法人インターネットバンキングからログオフし、以下の手順で互換表示 設定を行い、改めて印刷をお試しいただきますよう、お願い申し上げます。

■ 互換表示設定手順

 当社ホームページから「利用者ログオン」ボタンをクリックし、電子証明書選択後の「利用者ログオン」 画面を表示したうえで、「ツール」→「互換表示設定」をクリックします。

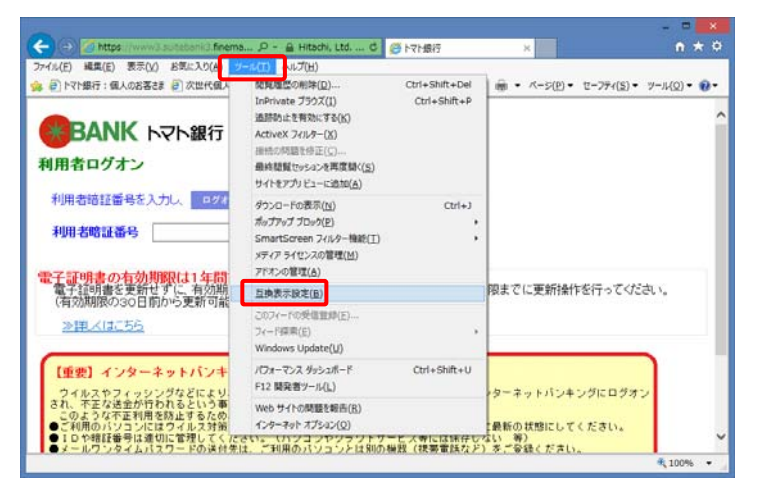

「互換表示設定」ダイアログが表示されますので、[追加する Web サイト]に『finemax. net』が表示されていることを確認し追加ボタンをクリックします。

『finemax.net』が[互換表示に追加した Web サイト]に登録されたことを確認し、閉じるボタンをクリックします。

| 互換表示設定                         | Ĕ                    | 互換表示設定                               |                 |
|--------------------------------|----------------------|--------------------------------------|-----------------|
| 互換表示設定の変更                      |                      | 互換表示設定の変更                            |                 |
| 追加する Web サイト( <u>D</u> ):      |                      | 追加する Web サイト( <u>D</u> ):            |                 |
| finemax.net                    | 追加( <u>A</u> )       | I                                    | 追加( <u>A</u> )  |
| 互換表示に追加した Web サイト( <u>W</u> ): |                      | 互換表示に追加した Web サイト( <u>W</u> ):       |                 |
|                                | 削除( <u>R</u> )       | finemax.net                          | 削除( <u>R</u> )  |
|                                |                      |                                      |                 |
| イントラネット サイトを互換表示で表示する(I)       |                      | ✓ イントラネット サイトを互換表示で表示する(I)           |                 |
| □ Microsoft 互換性リストの使用(U)       |                      | ○ Microsoft 互換性リストの使用(U)             |                 |
| Internet Explorer のプライバシーに関する声 | <u>明</u> を読んで詳細を確認する | Internet Explorer のプライバシーに関する声明を読んで詳 | 細を確認する          |
|                                | 閉じる( <u>C</u> )      |                                      | 閉じる( <u>C</u> ) |

※ 上記の操作をログオン中に行うと、「不正なアクセスのため接続できません」のエラー画面が表示されます。